## Join a Zoom Meeting From Your Own Device

You can join a **Zoom meeting** with an invitation from someone in the meeting.

## Joining a Zoom meeting

- 1. After downloading the Zoom Cloud Meetings app, open it to the home screen
- 2. Press the Join a Meeting button you see on your phone screen
- 3. Enter in the 9 digit meeting ID number and your name
- 4. Scroll down and press the two sliders under the Join options to connect audio and video
- 5. Press the Join button on your screen and you will be taken into the meeting.

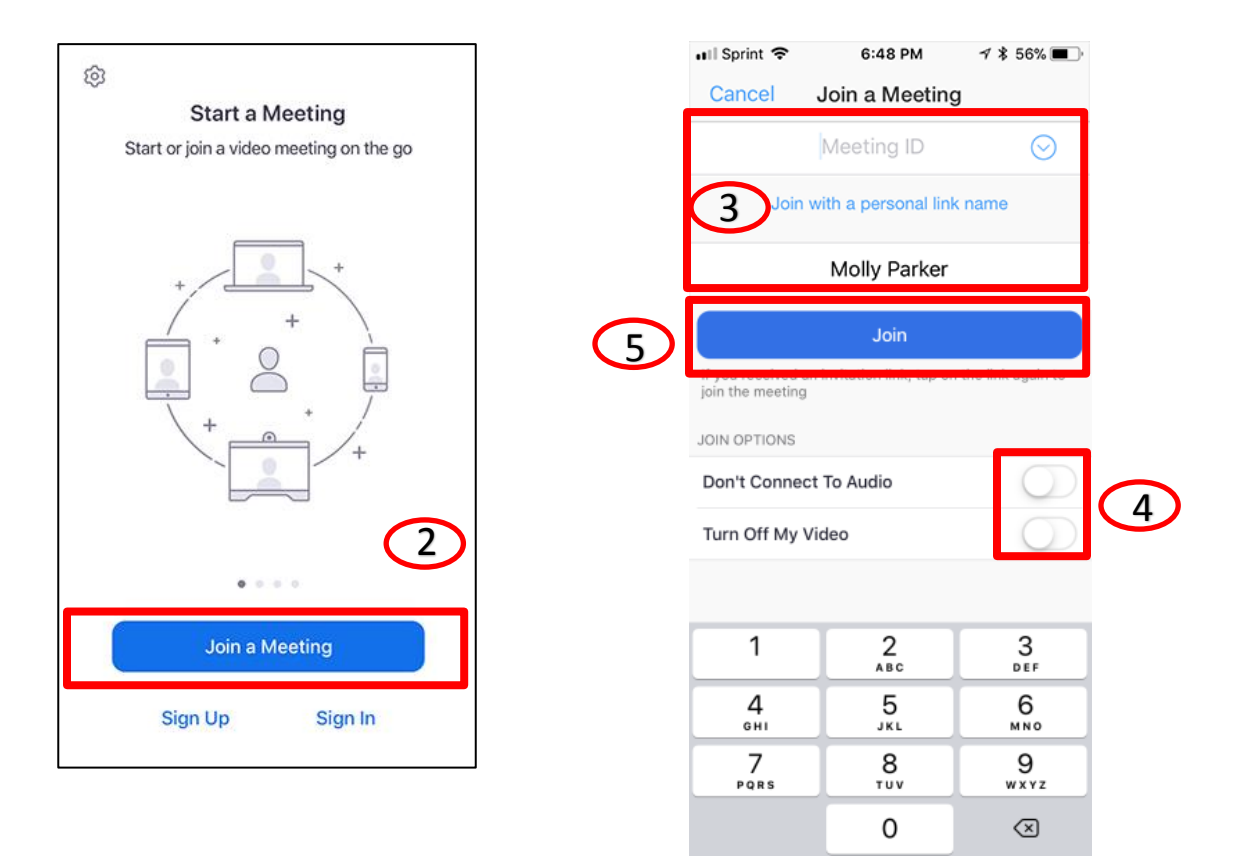